## Navigate to myusf.stfrancis.edu

#### STEP 2

# Click "Log In to MyUSF"

| MyUSF                                                                                                    |  |
|----------------------------------------------------------------------------------------------------|--|
| The University of St. Francis<br>Welcome to <i>MyUSF</i> , the student and employee portal of the University of St. Francis,<br>with access to class schedules, Canvas online courses, timesheet & payroll,<br>administrative system access, and more.<br>Log In to MyUSF |  |
| Looking for something else?                                                                                                    |  |
| Tech Support                                                                                                    |  |
| USF Athletics (Go Fighting Saints)                                                                                                    |  |
| Apply for Admission                                                                                                    |  |

Created with Tango

## Enter your MyUSF username.

| Ş  | 57 FRANCIS            |  |
|----|-----------------------|--|
|    | Sign in to continue   |  |
|    |                       |  |
| Pa | assword               |  |
|    | Log In                |  |
|    | Forget your Dessword? |  |

### STEP 4

### Enter your MyUSF password.

| J: L KAN             | CID |
|----------------------|-----|
| Sign in to conti     | nue |
|                      |     |
| Log In               |     |
| Forgot your Password | ?   |

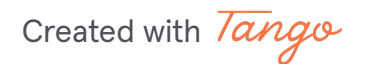

## Click "Log In"

| Sign in to continue                    |  |
|----------------------------------------|--|
|                                        |  |
| Log In                                 |  |
| Forgot your Password?<br>What is this? |  |

### STEP 6

## Click "For Employees"

| MyUSF 💁 Email 🗰 Tools | -                         |
|-----------------------|---------------------------|
| For Students          | Tutoring and Accessibilit |
| Eor Employees         |                           |
|                       | IVIY JODS VIEW MY EM      |
| My Account Settings   | Technology Support Coo    |
| My Account Settings   | Technology Support Coo    |

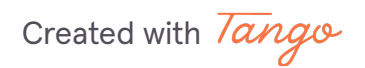

| 🗓 Bookstore Adoption & Insights         | My Job                                     | S View My       | Employment Inform     | nation |  |
|-----------------------------------------|--------------------------------------------|-----------------|-----------------------|--------|--|
| Portal                                  | Techno                                     | logy Support C  | oordinator (003012-00 | ))     |  |
| Course Master Listing                   |                                            |                 | Ye                    | ar     |  |
| 🖹 Employee Time Sheet Approval          | View/Edit                                  | Leave Report    | 20                    | )25    |  |
| 🐻 Employee Time Sheet Entry             | View/Edit Leave Report                     |                 | 20                    | 2025   |  |
| 🚔 Maintenance & Housekeeping<br>Request | My Em                                      | plovees (View n | ny 9 direct reports)  |        |  |
| 🌞 My Job, Compensation, and Leave       | ,                                          |                 | .,,                   |        |  |
| Open Positions at USF                   | Timesheets in your area (process them now) |                 |                       |        |  |
| Policy Manual                           | Payroll                                    | Approved        | Not Started           | In F   |  |
| RICOH TRAC System                       | #10                                        | 6               | 1                     | 1      |  |
| Room Availability                       | #11                                        | 0               | 5                     | 4      |  |

## Click "Maintenance & Housekeeping Request"

#### **STEP 8**

### Enter your USF email address.

| Microsoft                  |
|----------------------------|
| Sign in                    |
| @stfrancis.edu             |
| Can't access your account? |
|                            |
| Next                       |
|                            |

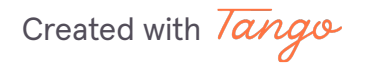

### Click "Next"

| Next |      |      |
|------|------|------|
|      | y    |      |
|      |      |      |
|      | Next | Next |

### STEP 10

## Enter your USF password.

| Microsoft                    |         |
|------------------------------|---------|
| @stfrancis.edu               |         |
| Enter password               |         |
|                              |         |
| Forgot my password           |         |
| Sign in with another account |         |
|                              | Sign in |
|                              |         |

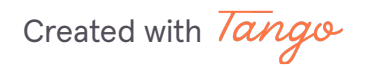

Click "Sign in"

| Microsoft                    |
|------------------------------|
| @stfrancis.edu               |
| Enter password               |
|                              |
| Forgot my password           |
| Sign in with another account |
| Sign in                      |
|                              |

Created with Tango

On your mobile device, enter the number displayed on your computer screen. (Note: If you use a different sign-in method (e.g., phone), your screen will look different.)

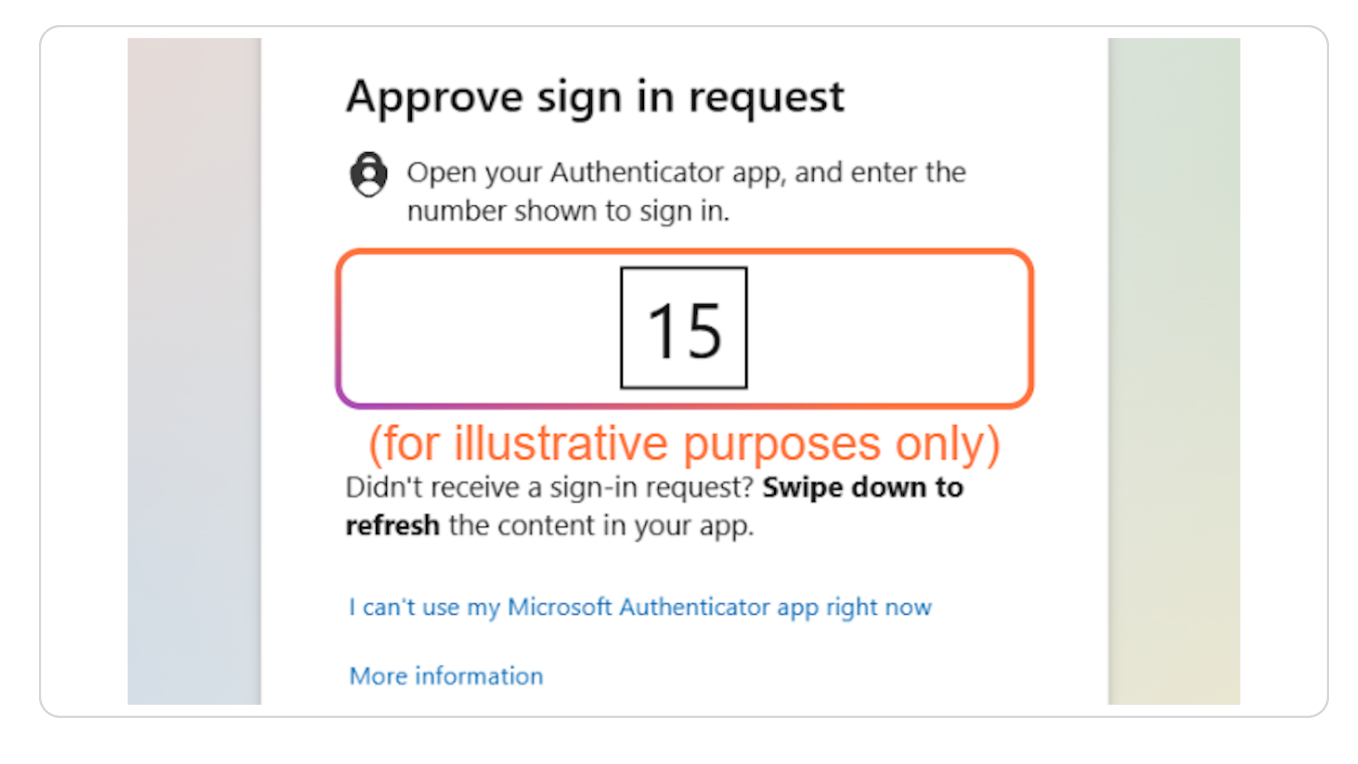

Created with Tango

Click "Yes" (Note: If you are using a shared computer, we recommend clicking "No".)

| Microsoft                                                       |
|-----------------------------------------------------------------|
| @stfrancis.edu                                                  |
| Stay signed in?                                                 |
| Do this to reduce the number of times you are asked to sign in. |
| Don't show this again                                           |
| No <u>Yes</u>                                                   |
|                                                                 |

Created with Tango

### Click "New"

| Menu        | ST FRANCIS   | MY REQUESTS                             |          |
|-------------|--------------|-----------------------------------------|----------|
| My Requests | + New        |                                         |          |
|             | Work Order # | Title                                   | WO State |
|             | 0000019586   | please clean ceiling vent & tiles in of | New Requ |
|             | 0000040505   |                                         |          |

#### STEP 15

## Click "Add Location"

| CT REGION/SITE   |   |                                    |
|------------------|---|------------------------------------|
| EST DETAILS      |   |                                    |
| on*<br>to Select | Ð | Room or Area Number*<br>Enter Text |
| Number<br>Text   |   |                                    |

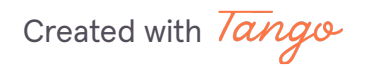

## Select the building.

|             |                 |             | × |
|-------------|-----------------|-------------|---|
| Name        | Location Status | Assigned To | Î |
|             |                 |             |   |
| Iower Hall  | _               | -           |   |
| Library     | _               | _           |   |
| Rec Center  | -               | -           |   |
| Motherhouse | _               | _           |   |
| Powerhouse  | _               | _           |   |

#### STEP 17

### Enter the room number.

| ; |   |                                  |  |
|---|---|----------------------------------|--|
|   |   | ( i                              |  |
|   | Ð | 123                              |  |
|   |   | (for illustrative purposes only) |  |
|   |   |                                  |  |

Created with Tango

Enter your phone number.

| ✓ SELECT REGION/SITE                                                             |
|----------------------------------------------------------------------------------|
| ▲ REQUEST DETAILS                                                                |
| Location <sup>★</sup><br>Marian Hall ⊗ ⊕ Room or Area Number <sup>★</sup><br>123 |
| Phone Number   555-867-5309                                                      |
| (for illustrative purposes only)                                                 |
| ▲ ISSUE DESCRIPTION                                                              |
| Problem*                                                                         |
| Campus Delivery Carpentry Custodial Electrical Furr                              |

### **STEP 19**

## Select an issue description.

| Furniture | Heating<br>Ventilation/Air<br>Conditioning | Leak       | Locks & Doors |  |
|-----------|--------------------------------------------|------------|---------------|--|
| Plumbing  | (for illustra                              | ative purp | oses only)    |  |

Created with Tango

Enter a description of the work requested.

| Campus Delivery<br>or Pickup                              | Custodial                 | Electrical  | Furniture | Heating<br>Ventilation/Air<br>Conditioning | Leak |
|-----------------------------------------------------------|---------------------------|-------------|-----------|--------------------------------------------|------|
| Mechanical Noise                                          | Off Campus<br>Maintenance | Overheating | Plumbing  |                                            |      |
| <b>В </b> <i>І</i> <u>U</u> н1 н2                         | H3 ලා                     |             |           |                                            |      |
| Work Requested*<br>The toilet in the third floor men's re | stroom is leaking.        |             |           | Ĵ                                          |      |

### STEP 21

### Click "Submit"

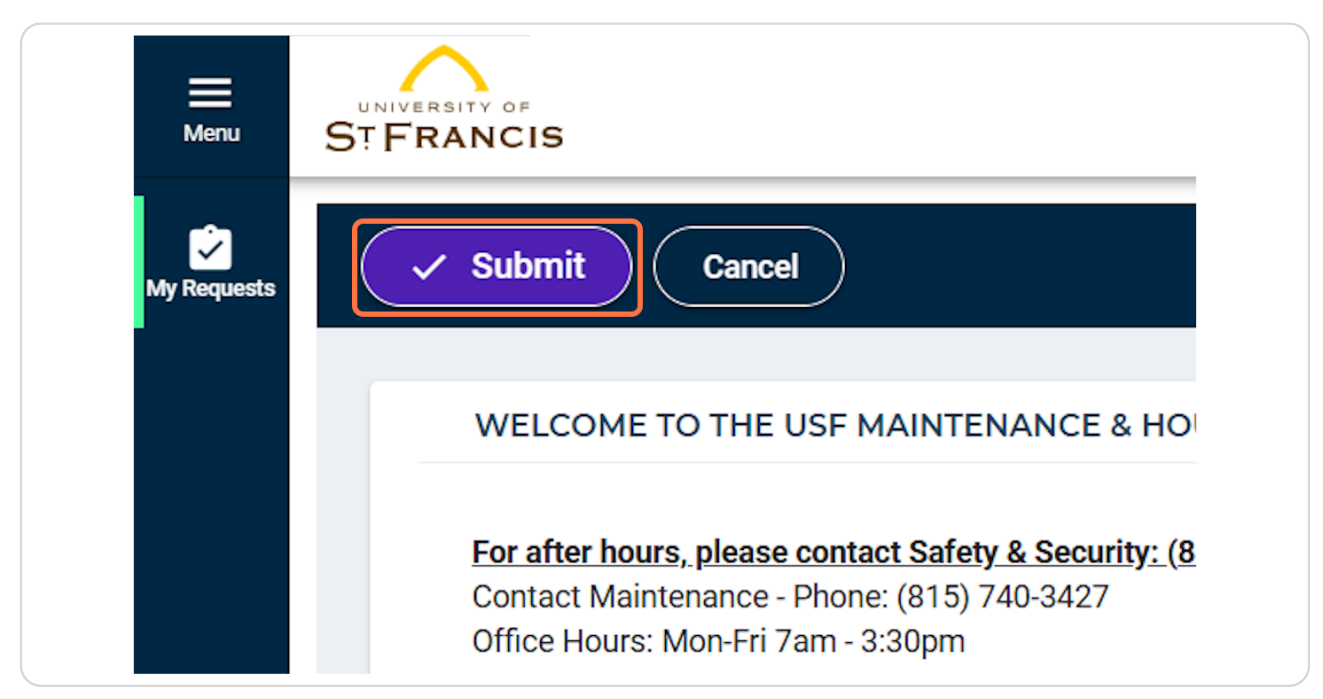